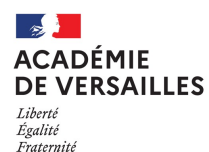

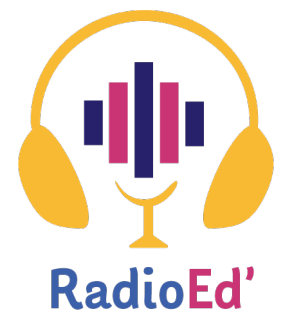

Cliquez pour accéder directement aux pages souhaitées

Présentation de la plateforme

**Conditions d'utilisation** 

Accéder à la plateforme RadioEd'

Comprendre la plateforme

L'espace d'administration

Déposer un fichier audio

Déposer un fichier et créer une émission ou un épisode

Identifier votre podcast: compléter les informations

Identifier votre podcast: les rubriques

Gérer les paramètres de publication

Utiliser la médiathèque

**Utiliser le cartouchier** 

Utiliser le studio et diffuser en live

Inviter des participants à écouter un « live »

#### Gérer mes contenus

Diffuser mes contenus sur des plateformes de podcasts

Consulter le rapport d'audience

**Contacter le support** 

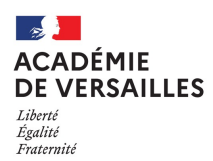

Présentation de la plateforme

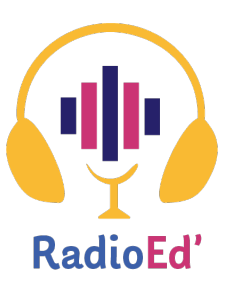

La nouvelle plateforme de webradio de l'académie de Versailles vous permet d'héberger, de façon entièrement sécurisée, les émissions de radio des classes de l'académie.

Une plateforme académique de diffusion des contenus:

- Hébergement d'émissions existantes
- Diffusion en direct
- Player intégrable sur le site d'établissement

Un studio de création d'émissions et de podcasts pour:

 Enregistrer une émission (multiintervenants)

#### Enregistrer des podcasts

## Un environnement sécurisé

- Droits SACEM intégrés
- ► Respect du RGPD
- Choix de la confidentialité de la diffusion

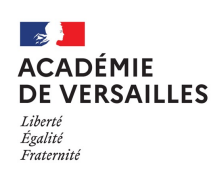

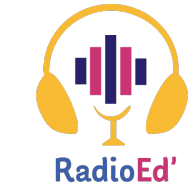

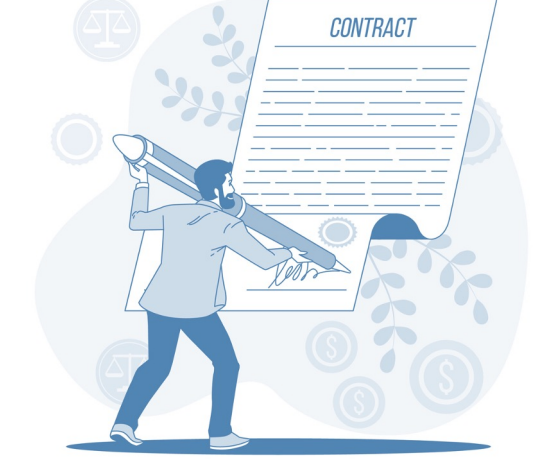

- L'inscription à la plateforme est réservée aux enseignants de l'académie de Versailles. Une adresse professionnelle (prénom.nom@ac-versailles.fr) est obligatoire pour valider votre inscription.
- L'inscription vous soumet à la lecture et l'acceptation des conditions générales d'utilisation.
- L'académie de Versailles se réserve le droit de suspendre et/ou supprimer un compte en cas de manquement d'un membre à l'une quelconque des obligations prévues aux conditions d'utilisation et/ou violation des lois et règlements en vigueur sur le territoire français.
- Une mesure de suspension peut être suivie immédiatement ou non d'une mesure de suppression du compte si SAOOTI ou l'académie de Versailles le juge utile à la conservation de ses intérêts ainsi qu'à ceux des tiers.

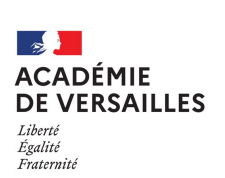

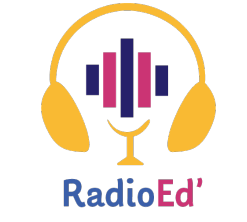

#### Conditions d'utilisation

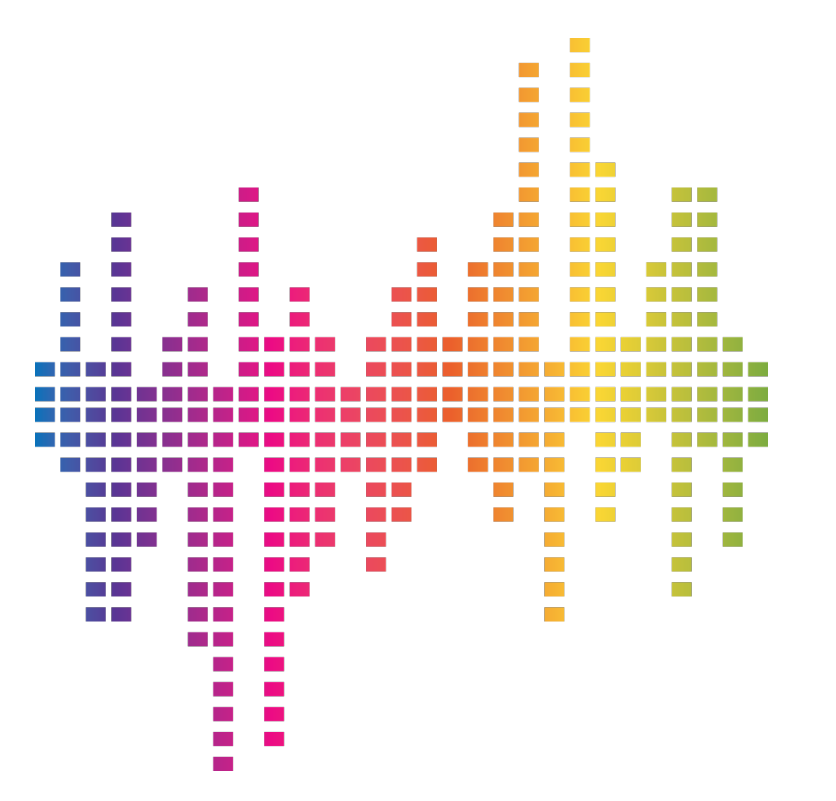

Illustration: png.tree.com

# Les droits Sacem sont pris en charge par la plateforme.

L'inscription à la plateforme radioeducation.org permet aux utilisateurs d'utiliser et de diffuser dans leurs émissions toutes musiques sous droits d'auteur acquises légalement par les utilisateurs de la plateforme

Il est également possible de constituer des playlists.

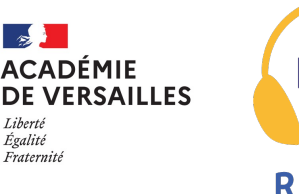

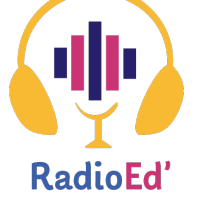

L'identifiant académique est utilisé par le membre pour se connecter à la plateforme.

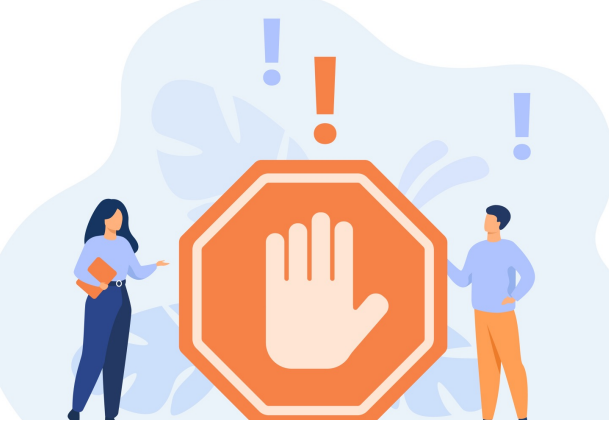

L'identifiant est donc le moyen permettant à Saooti et à l'académie de Versailles d'identifier un membre et l'utilisation qui sera faite sur la plateforme à l'aide de l'identifiant.

Ce dernier sera tenu pour responsable de tous les actions réalisées sur le compte associé à son Identifiant.

Il est vivement conseillé au membre de ne pas utiliser un mot de passe qui pourrait être trop facilement deviné par un tiers et de changer son mot de passe régulièrement.

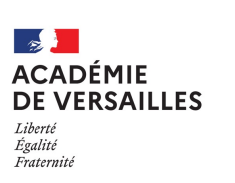

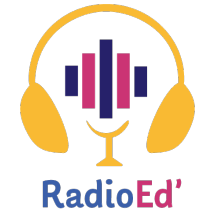

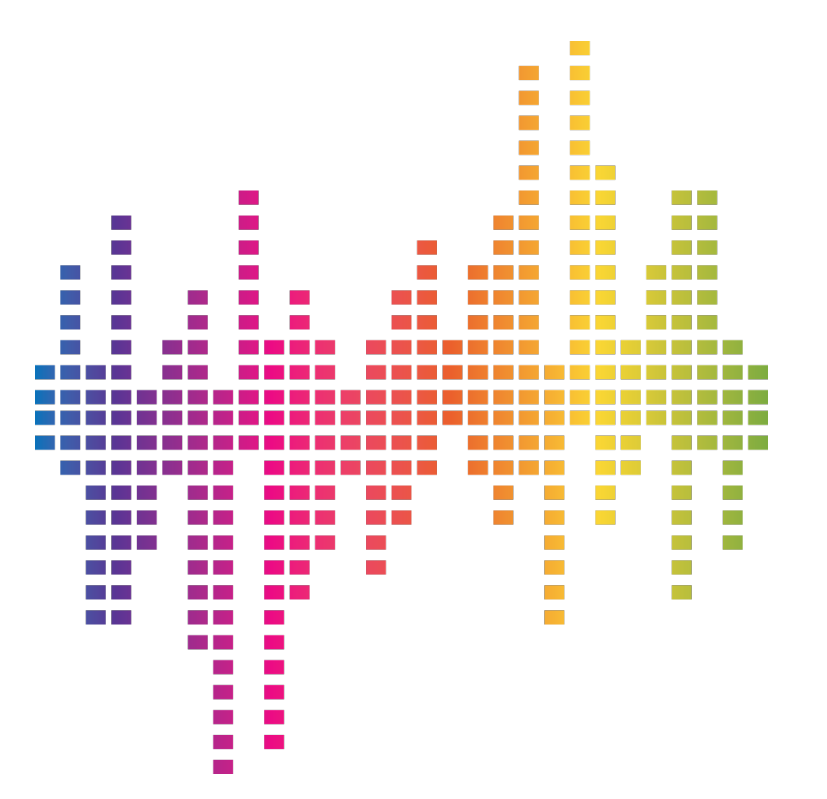

# Les droits Sacem sont pris en charge par la plateforme.

L'inscription à la plateforme radioeducation.org permet aux utilisateurs d'utiliser et de diffuser dans leurs émissions toutes musiques sous droits d'auteur acquises légalement par les utilisateurs de la plateforme

Il est également possible de constituer des playlists.

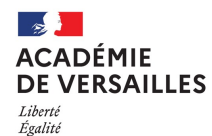

Fraternité

Accéder à la plateforme - <u>https://radioeducation.saooti.org/</u>

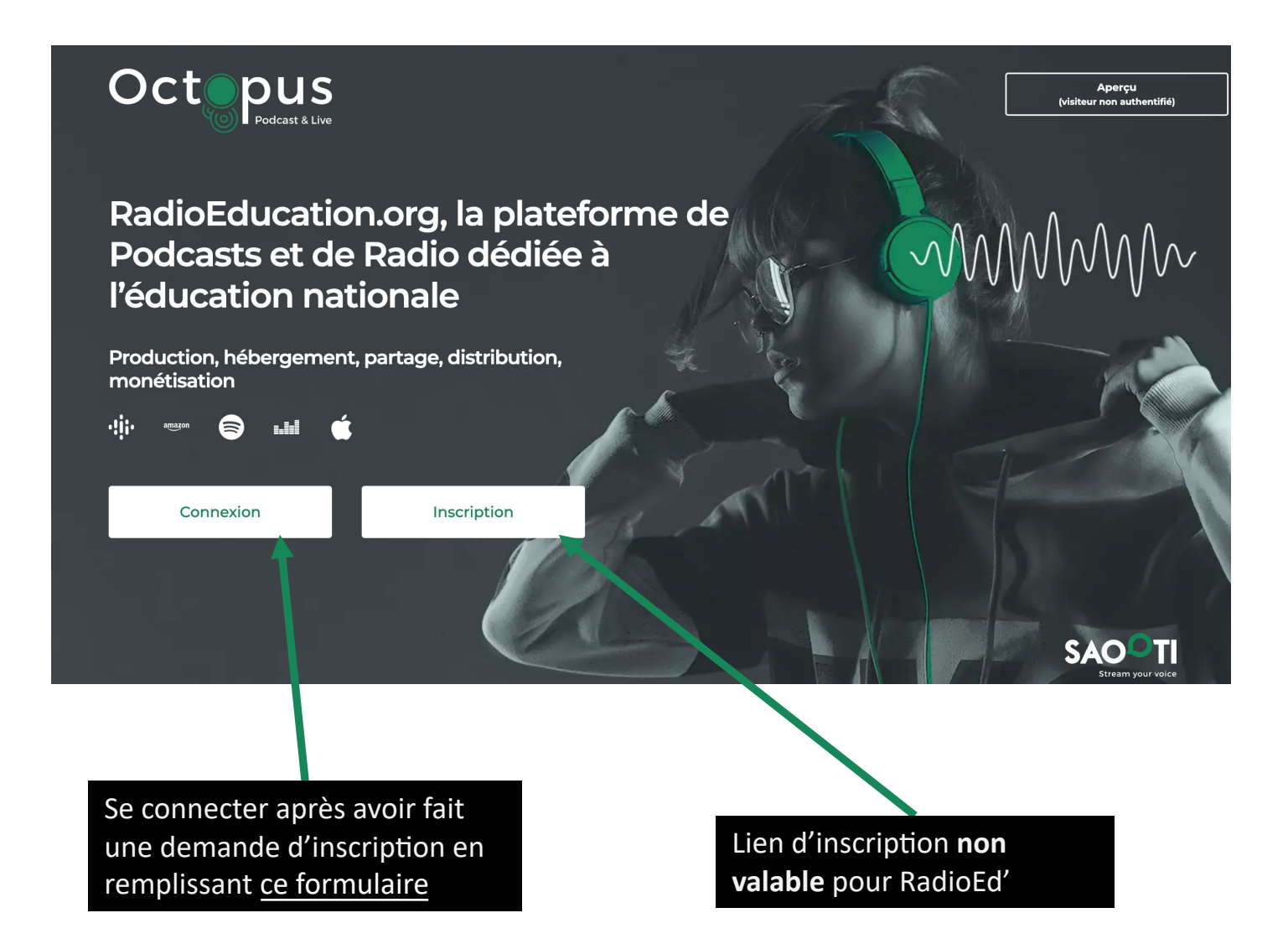

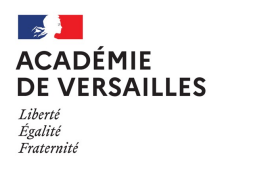

#### Comprendre la plateforme

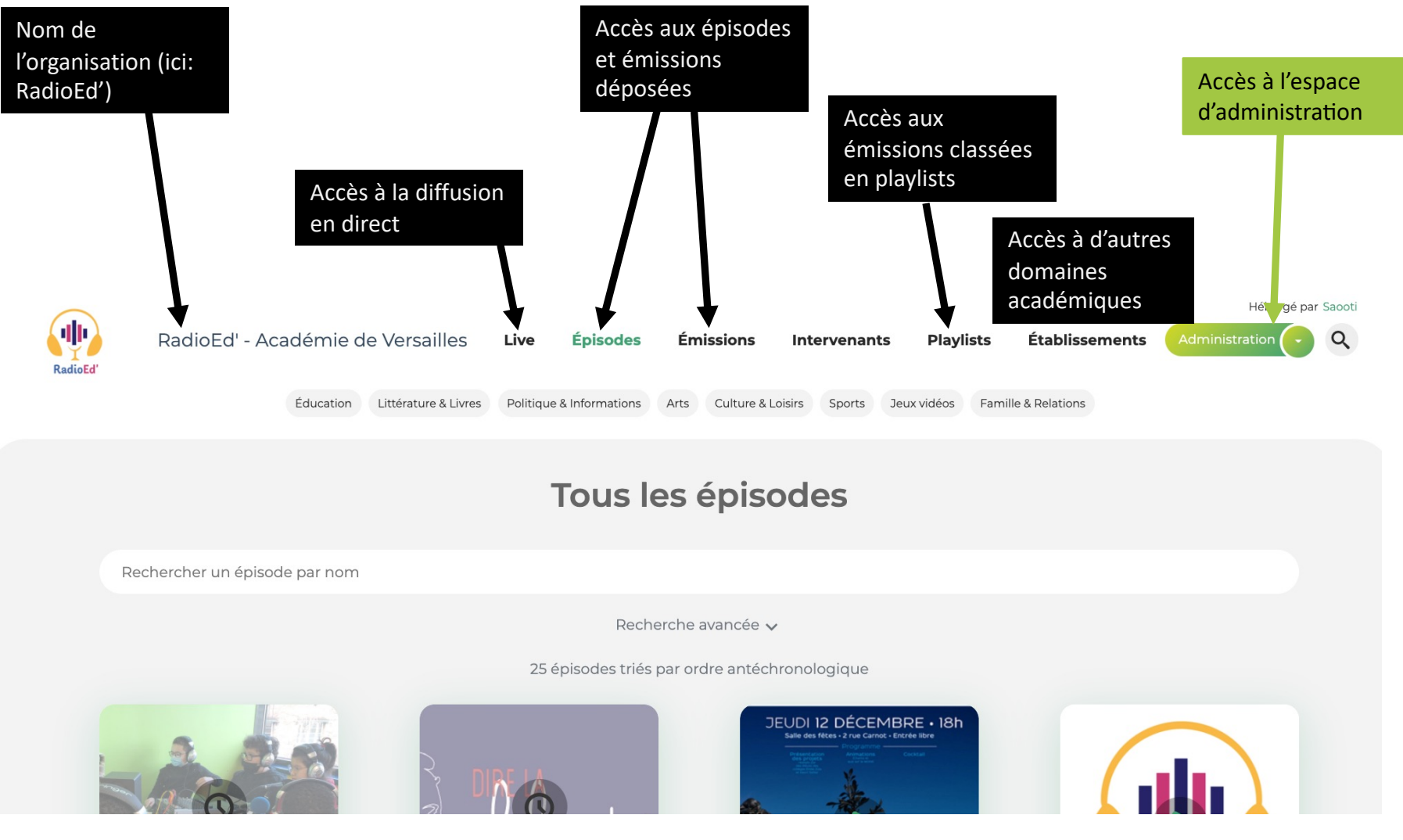

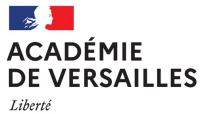

#### L'espace d'administration

Liberté Égalité Fraternité

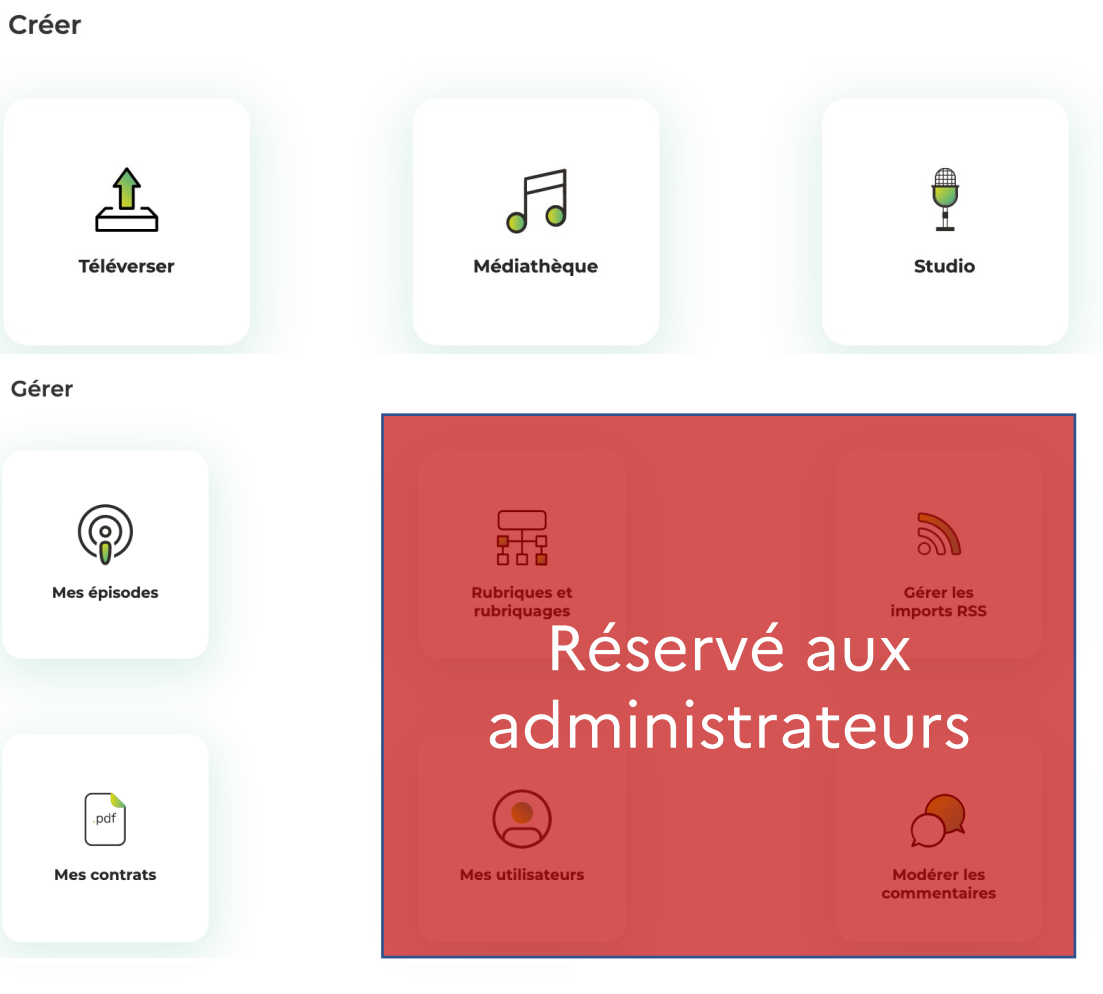

Mes rapports

مرم Rapport d'audience

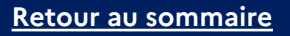

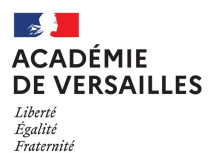

### Déposer un fichier

Créer

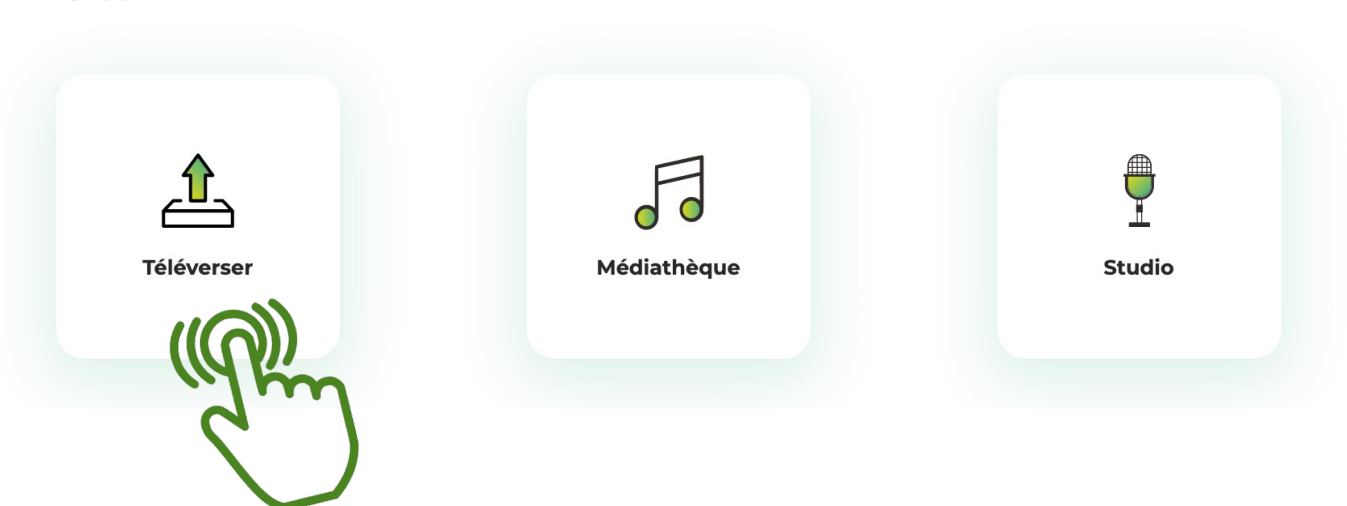

## Téléversement d'un nouvel épisode

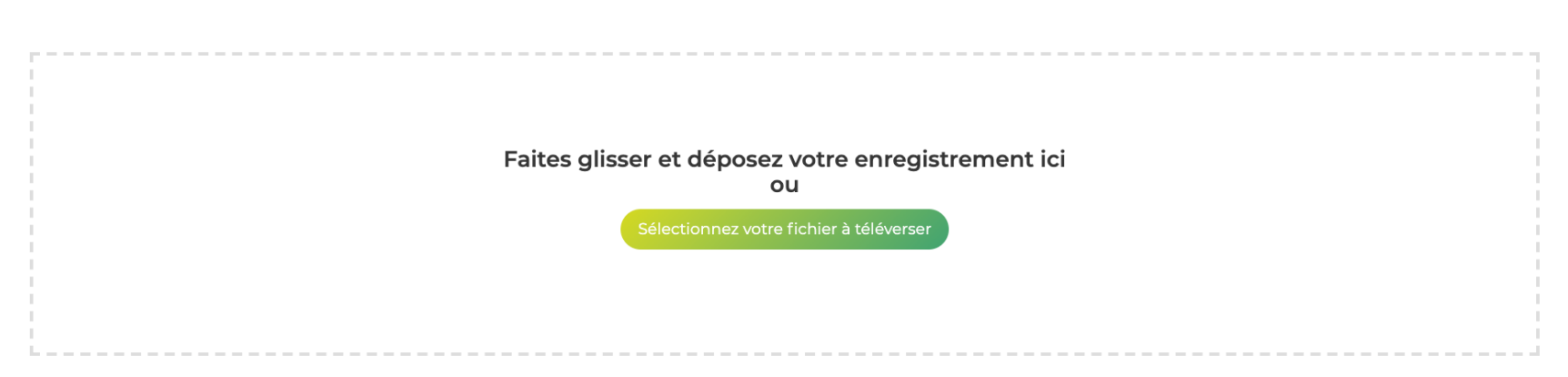

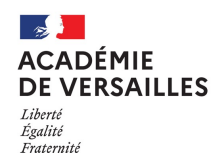

A partir du fichier téléchargé, vous pouvez :

Créer le premier épisode d'une nouvelle émission

Ajouter un nouvel épisode à une émission existante

Vous devez ensuite saisir les informations **des trois volets** du formulaire:

- Emission: le nom de l'émission de votre classe ou établissement. Elle est régulière ou récurrente et plusieurs épisodes peuvent la constituer (ex: « Studio Zola »)
- Episode: ex. « Le journal du 22 mars » ou « Emission spéciale Semaine de la presse »
- Publication: vous déterminerez les paramètres de publication et de diffusion.

### Téléversement d'un nouvel épisode

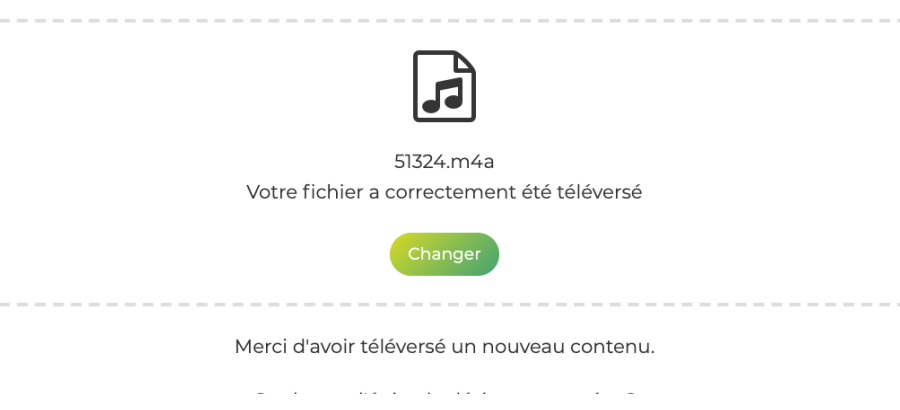

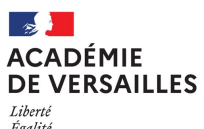

### Identifier votre podcast: compléter les informations

| Egalité<br>Fraternité                                                                                      | Émission          | Épisode                                                                                                    | Publication                                                                                                    |
|----------------------------------------------------------------------------------------------------|-------------------|----------------------------------------------------------------------------------------------------|----------------------------------------------------------------------------------------------------|
| Vous pouvez<br>ajouter une image<br>(600x600 pixels).<br>Sinon, le logo<br>RadioEd'<br>apparaîtra par      | 2                 | Nom de l'émission<br>Merci de saisir un nom<br>Description de l'émission<br>Merci de saisir une description                                | 0/255                                                                                                    |
|                                                                                                    | Choisir une image | Exclusivité                                                                                                    | Vous définissez ici <b>la visibilité sur la</b><br>plateforme :                                                                    |
|                                                                                                    |                   | <ul> <li>Toute organisation authentifiée</li> <li>Les membres de mon organisation exclusivement</li> <li>Tout visiteur (public)</li> </ul> | <ul> <li>Toute organisation authentifiée =<br/>Visible par tous les utilisateurs de<br/>la plateforme « Radio</li> </ul>           |
| La catégorisation IAB correspond à des                                                                     |                   | Catégorie IAB                                                                                                    | education.org » (plusieurs<br>académies)                                                                                           |
| rubriques internationales, partagées par<br>toutes les plateformes de podcasts (choisir<br>dans la liste). |                   | Filtrer les thématiques par nom<br>Merci de sélectionner une catégorie principale pour l'émission                                          | <ul> <li>Les membres de mon<br/>organisation exclusivement =<br/>Visible seulement par les<br/>utilisateurs de RadioEd'</li> </ul> |
|                                                                                                    |                   |                                                                                                    | (Académie de Versailles)<br>- <b>Tout visiteur (public)</b> = Visible                                                              |

**Tout visiteur (public)** = Visible pour tous les visiteurs de la plateforme même s'il ne possède pas de compte

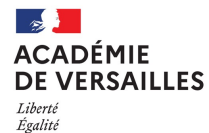

Fraternité

Identifier votre podcast: les rubriques

Vous devez renseigner ces information dans les deux onglets « Emission » et « Episode » pour une bonne indexation.

#### Catégorie IAB

| Aucun                                                    |                                                                                                    |  |
|----------------------------------------------------------|----------------------------------------------------------------------------------------------------|--|
| lerci de sélectionner une catégorie principale           | pour l'émission                                                                                                    |  |
| angue                                                    |                                                                                                    |  |
| Utiliser la langue par défaut de l'organisation "French" |                                                                                                    |  |
| Rubriquages                                              |                                                                                                    |  |
| A Rubriquage «Par projet»                                | La catégorie « Par projet » correspond à des projets développés dans l'académie.                                                                                                    |  |
| Filtrer les rubriques par intitulé                       | Si votre émission ne fait pas partie d'un<br>projet particulier et répertorié, choisissez<br>« webradio scolaire »                                                                                                    |  |
| Rubriquage «Par niveau»                                  |                                                                                                    |  |
| Filtrer les rubriques par intitulé                       |                                                                                                    |  |
| A Rubriquage «Par thème»                                 |                                                                                                    |  |
| Filtrer les rubriques par intitulé                       | Vous devez compléter toutes les<br>catégories.                                                                                                    |  |
| A Rubriquage «Par département»                           | cureșene cureșe de la cureșe de la cure de la cureșe de la cureșe de la cure de la cure de la cureșe de la cure de la cure |  |
| Filtrer les rubriques par intitulé                       | Si votre établissement n'apparait pas dans<br>la liste, choisissez « Autre établissement »                                                                                                    |  |
| Rubriquage «Etablissement»                               | et signalez-nous cette absence: nous<br>l'ajouterons.                                                                                                    |  |
| Filtrer les rubriques par intitulé                       |                                                                                                    |  |

#### Retour au sommaire

#### ACADÉMIE DE VERSAILLES

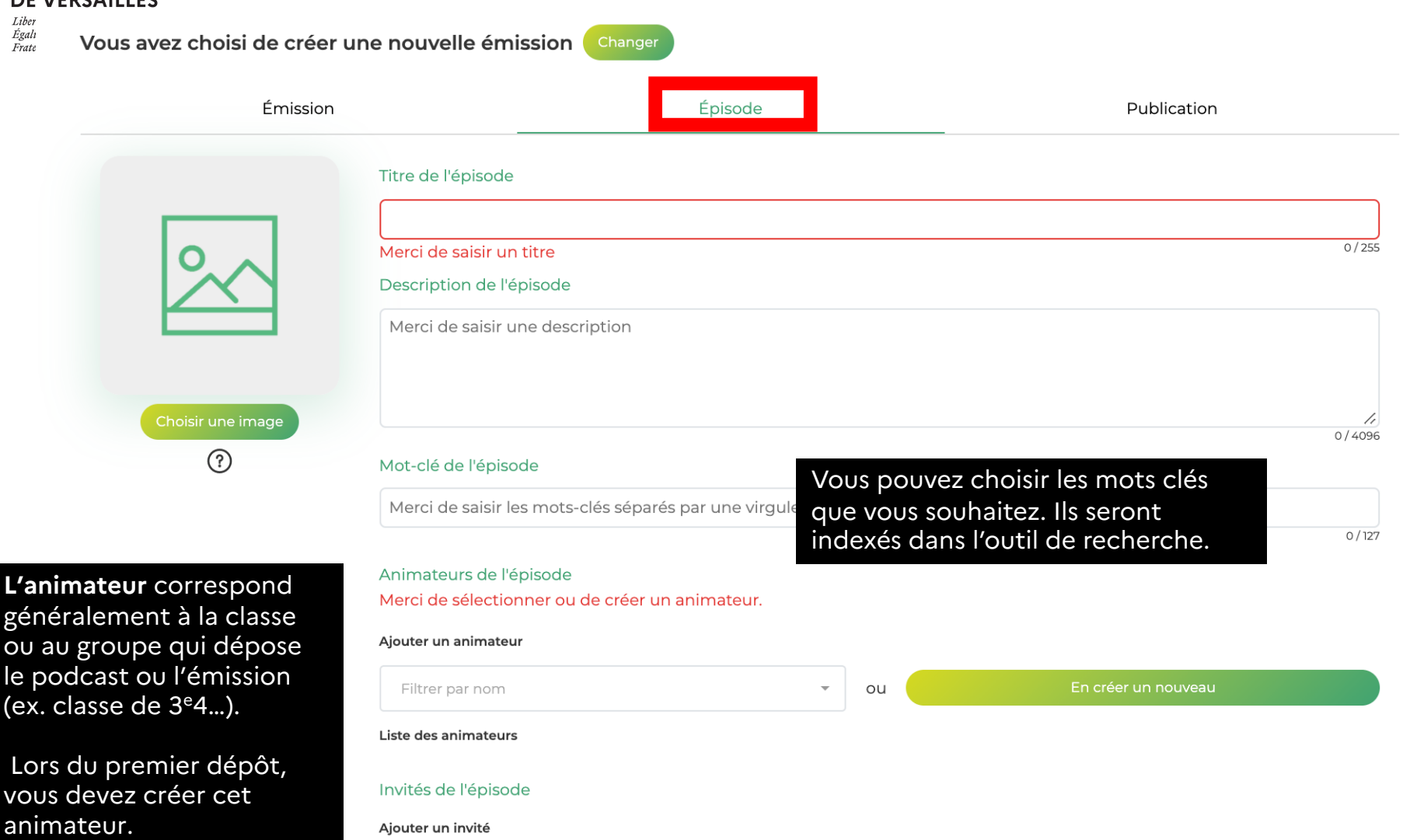

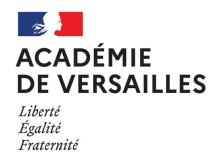

## Gérer les paramètres de publication

| Émission                                                                                                    | Épisode                     | Publication                           |
|----------------------------------------------------------------------------------------------------|-----------------------------|---------------------------------------|
| Destinataire des informations de publication                                                                             |                             |                                       |
| prenom.nom@ac-versailles.fr                                                                                              |                             |                                       |
|                                                                                                    | Vous pouvez                 | z rendre l'épisode visible ou non, si |
| Visibilité de l'épisode                                                                                                  | vous souhait                | ez encore le modifier avant de le     |
| L'épisode est disponible pour les auditeurs                                                                              | publier.                    |                                       |
| Date de publication de l'énisode                                                                                         | IMPORTANT<br>live afin de v | l: preferez l'option decocnee pour l  |
| Définir la data da publication de llénicada (ci alla dana la                                                             |                             |                                       |
| <ul> <li>Definitina date de publication de repisode (si elle dans le<br/>Utiliser la date et l'heure actuelle</li> </ul> | Vous pouvez                 | z également définir une heure et un   |
| Commentaires                                                                                                    |                             |                                       |
| Utiliser les critères de l'organisation                                                                                  |                             |                                       |
|                                                                                                    |                             |                                       |
| s pouvez choisir                                                                                                    |                             |                                       |
| torisor ou d'interdire los                                                                                               | Annuler                     |                                       |
| mentaires (nas de                                                                                                    |                             |                                       |
| mentaires (pas défaut)                                                                                                   |                             |                                       |

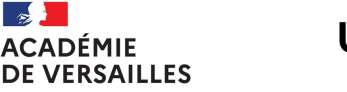

#### Utiliser la médiathèque

Liberté Égalité Fraternité

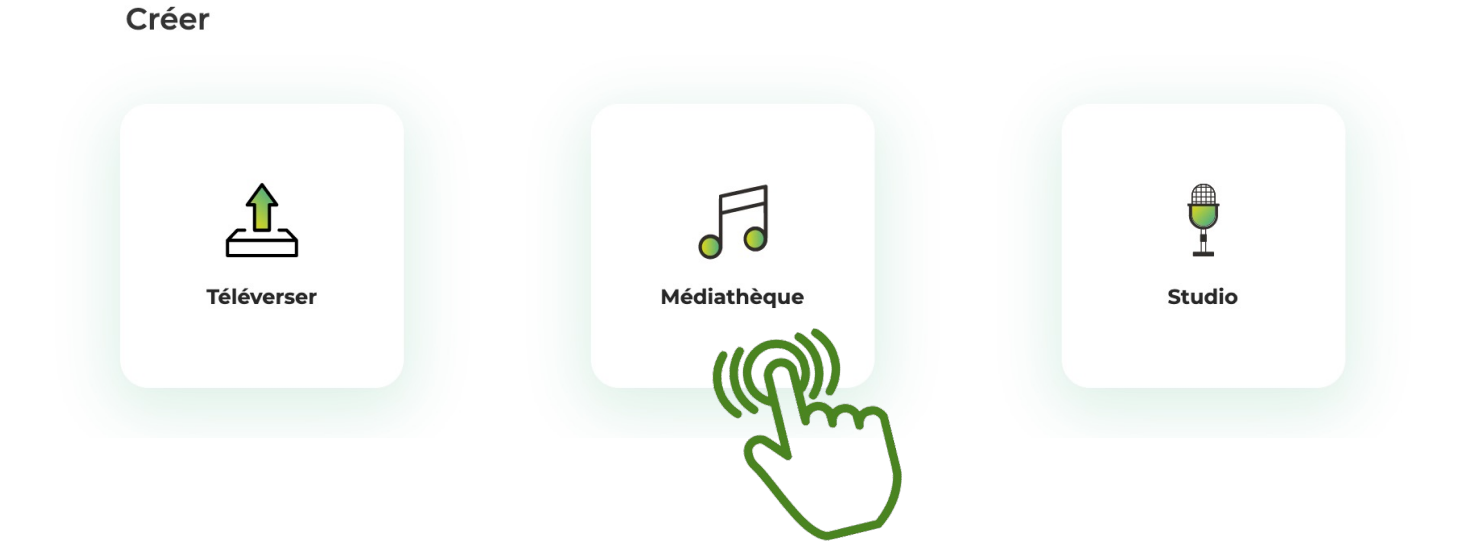

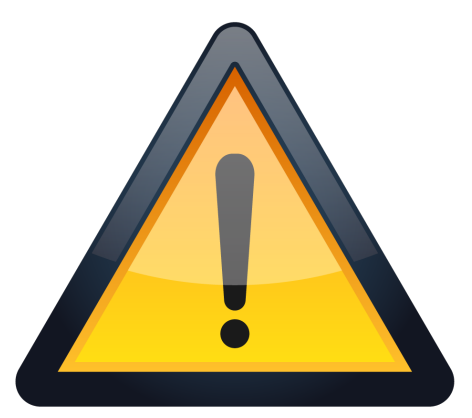

Illustration: png.tree.com

La médiathèque est un espace commun de travail à tous les utilisateurs de la plateforme. Vous pouvez y déposer:

- de la musique
- des jingles
- des habillages sonores
- vos enregistrements

Merci de supprimer régulièrement les fichiers que vous ne souhaitez pas laisser à disposition des autres utilisateurs (une suppression est effectuée chaque fin d'année)

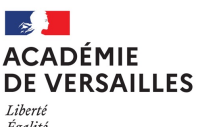

Égalité Fraternité

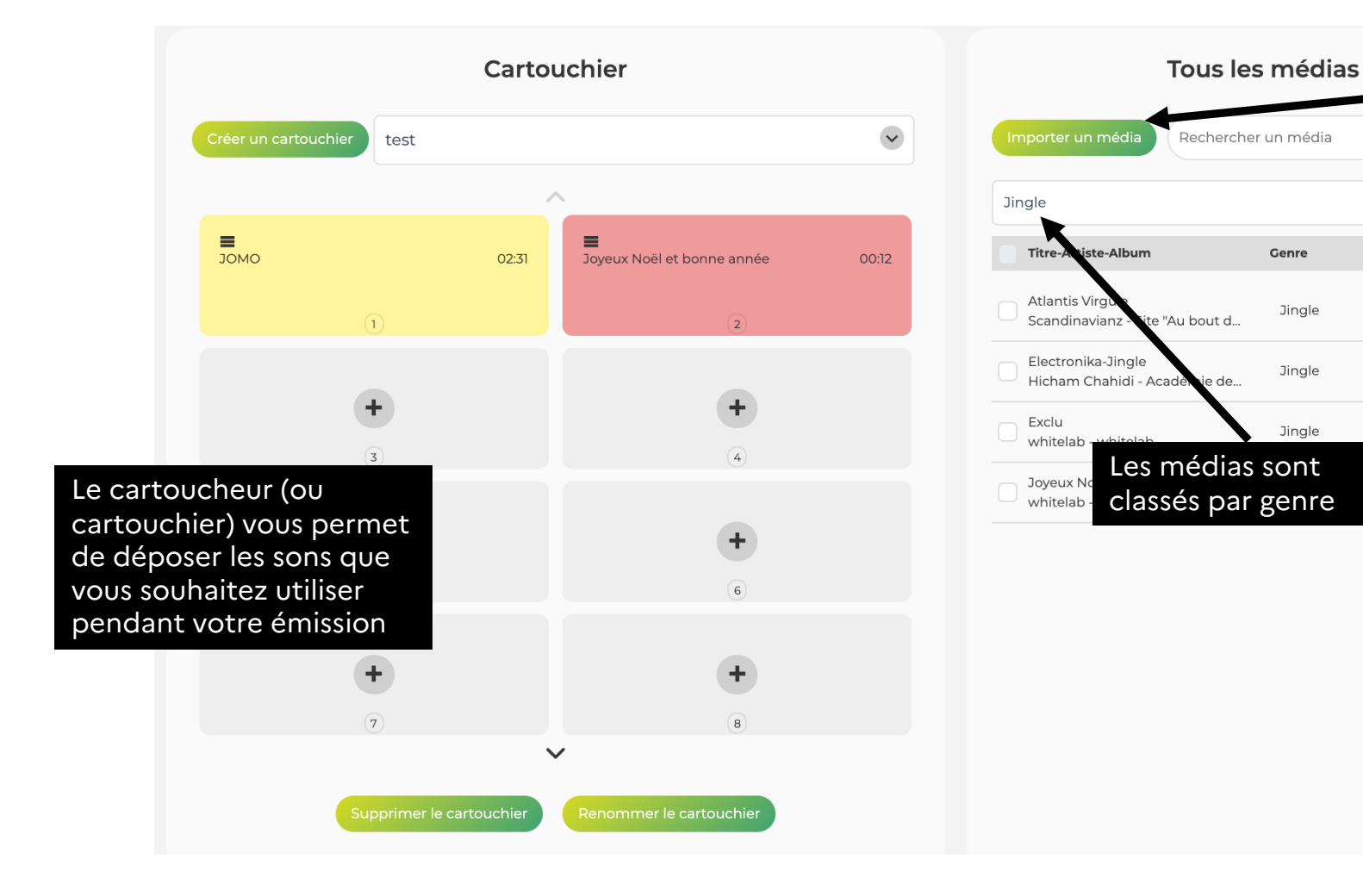

Vous pouvez importer vos médias (jingles, musiques, enregistrements...) depuis votre ordinateur pour les ajouter à la médiathèque commune ou faire une recherche parmi les médias déjà existants.

~

:

:

:

:

Durée

00:07

00:13

00:07

Genre

Jingle

Jingle

Jingle

**Tutoriel vidéo:** utiliser la médiathèque

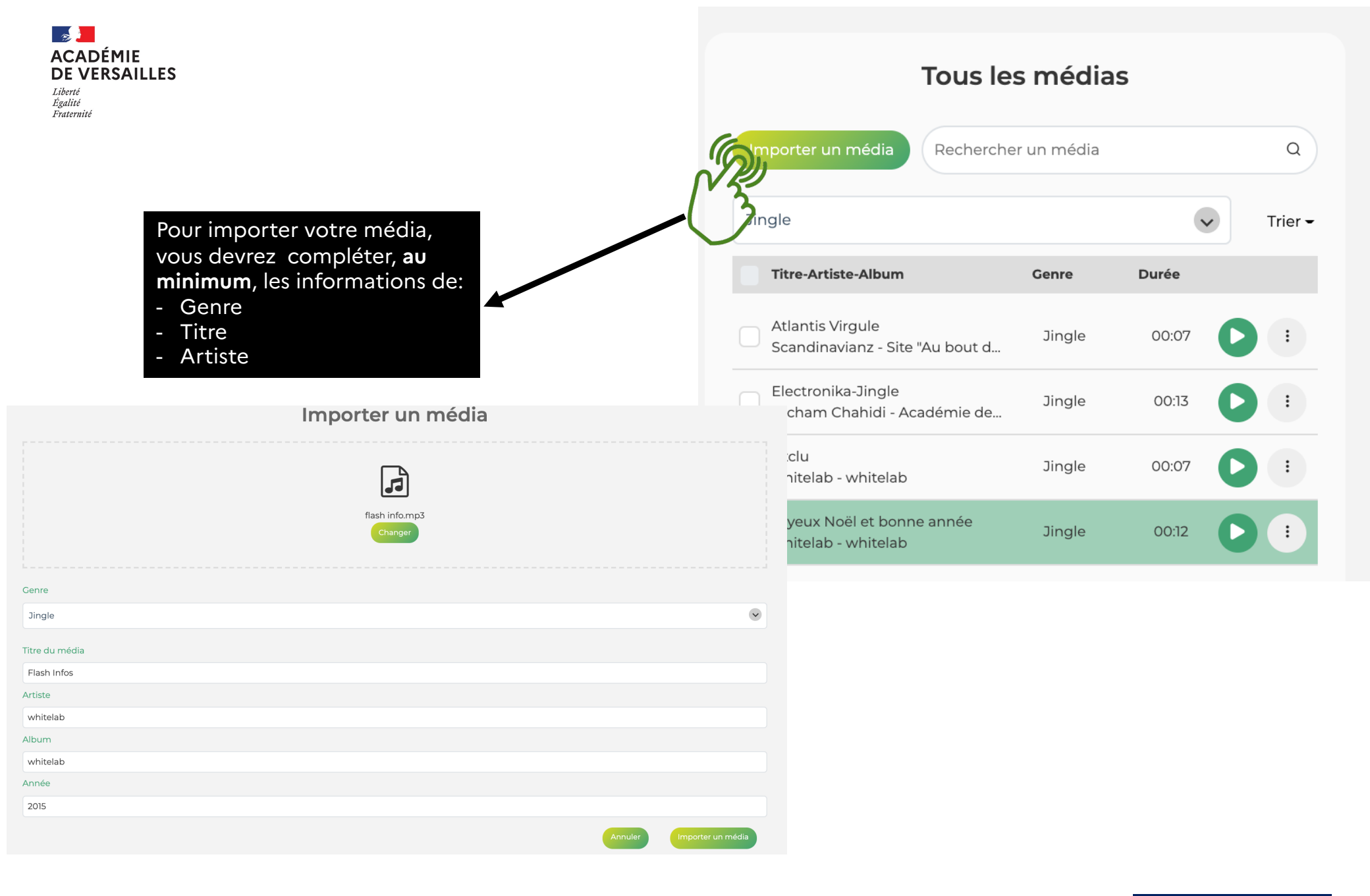

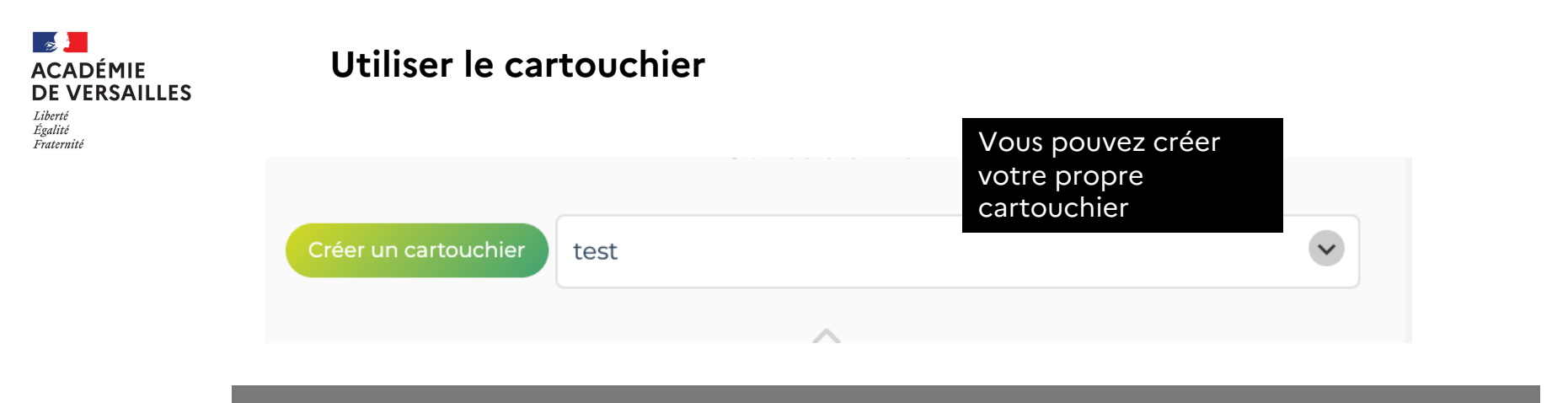

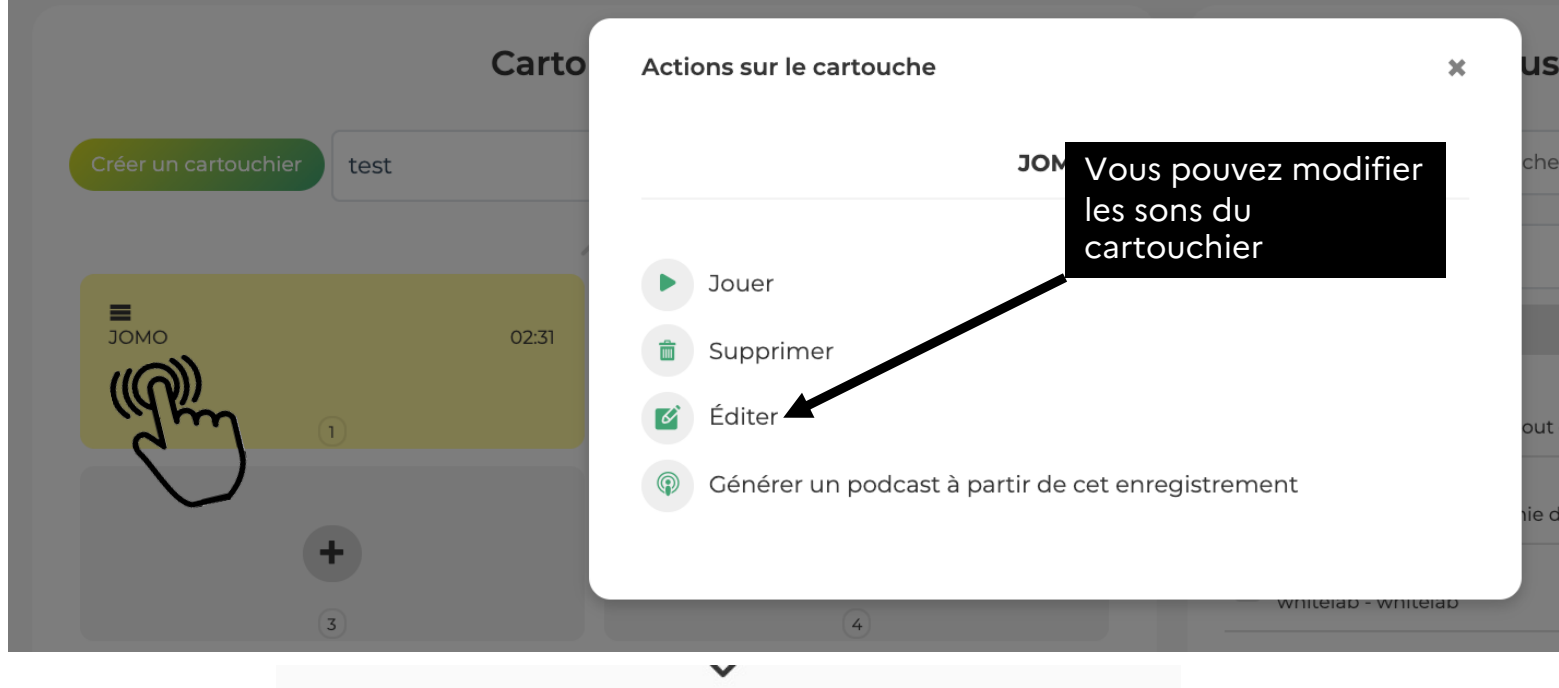

Vous pouvez supprimer ou modifier votre cartouchier

Supprimer le cartouchier

Renommer le cartouchier

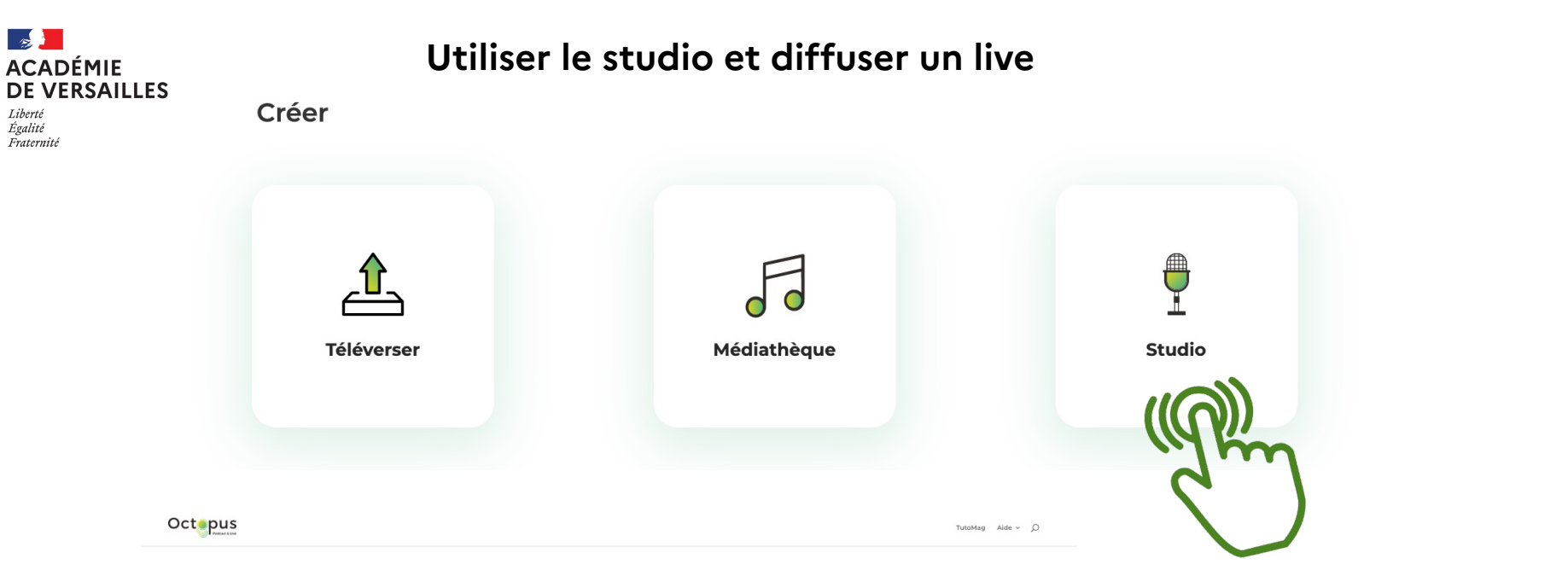

Découvrez le fonctionnement du studio virtuel d'Octopus

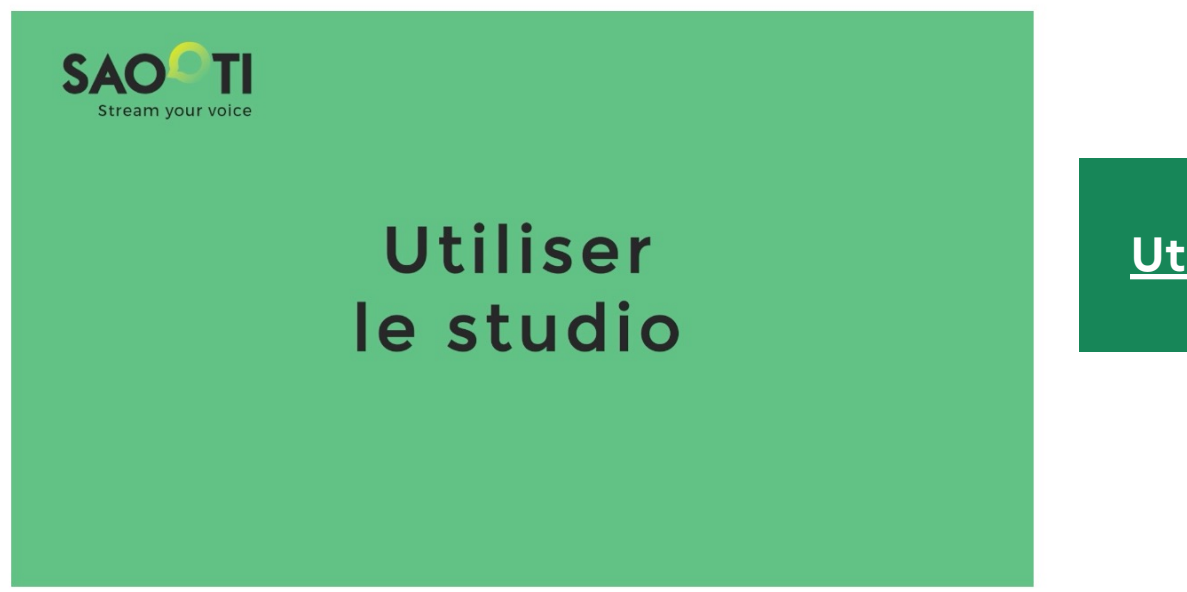

Tutoriel vidéo: <u>Utiliser le studio virtuel</u> <u>d'Octopus</u>

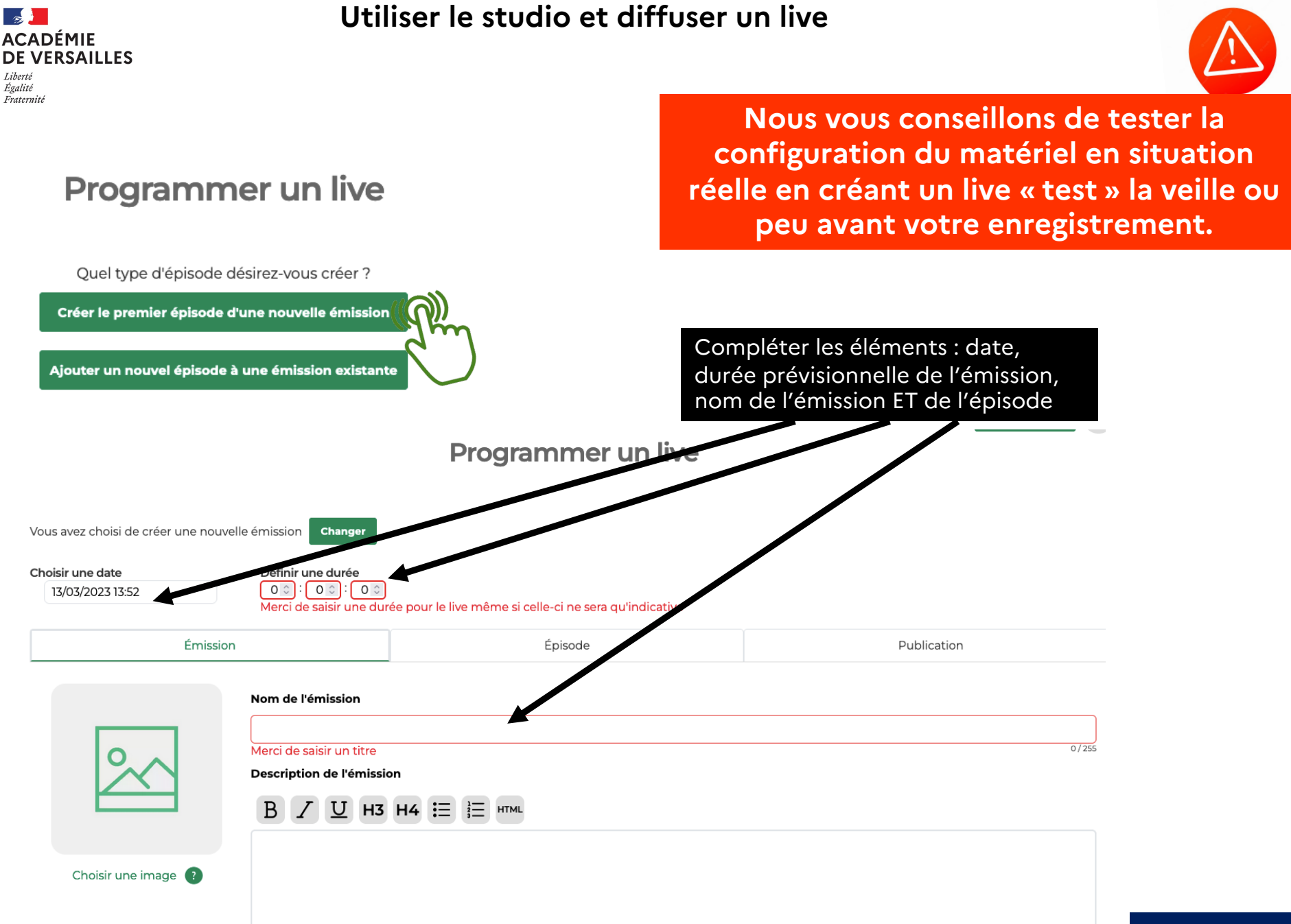

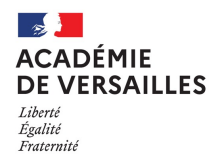

#### Catégorie IAB

| Aucun                                                          |                                                               |
|----------------------------------------------------------------|---------------------------------------------------------------|
| Merci de sélectionner une catégorie principale pour l'émission |                                                               |
| Langue                                                         |                                                               |
| Utiliser la langue par défaut de l'organisation "French"       |                                                               |
| Rubriquages                                                    |                                                               |
| ▲ Rubriquage «Par projet»                                      |                                                               |
| Filtrer les rubriques par intitulé                             | Compléter les éléments de<br>catégorisation:                  |
| Rubriquage «Par niveau»                                        | <ul> <li>Projet (webradio scolaire par<br/>défaut)</li> </ul> |
| Filtrer les rubriques par intitulé                             | - Niveau                                                      |
| Rubriquage «Par thème»                                         | - Département                                                 |
| Filtrer les rubriques par intitulé                             | - Etablissement                                               |
| Rubriquage «Par département»                                   |                                                               |
| Filtrer les rubriques par intitulé                             |                                                               |
| Rubriquage «Etablissement»                                     |                                                               |
| Filtrer les rubriques par intitulé                             |                                                               |
|                                                                |                                                               |

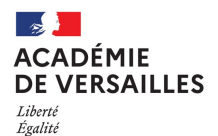

Fraternité

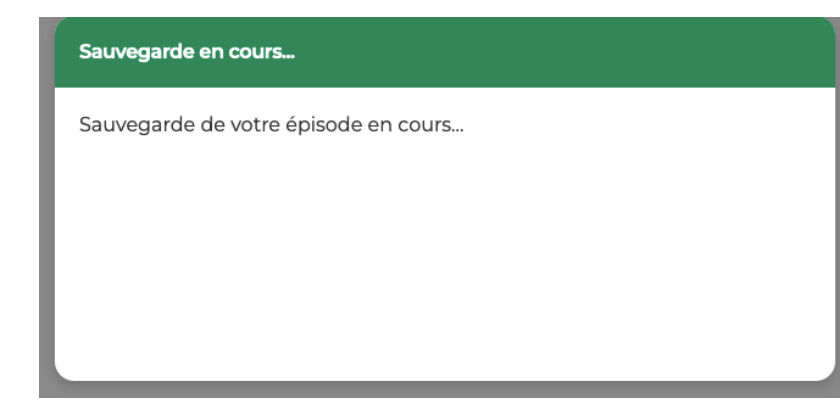

Votre épisode est sauvegardé et apparaît dans la rubrique « Live ». Vous pouvez alors accéder au studio en cliquant sur le micro.

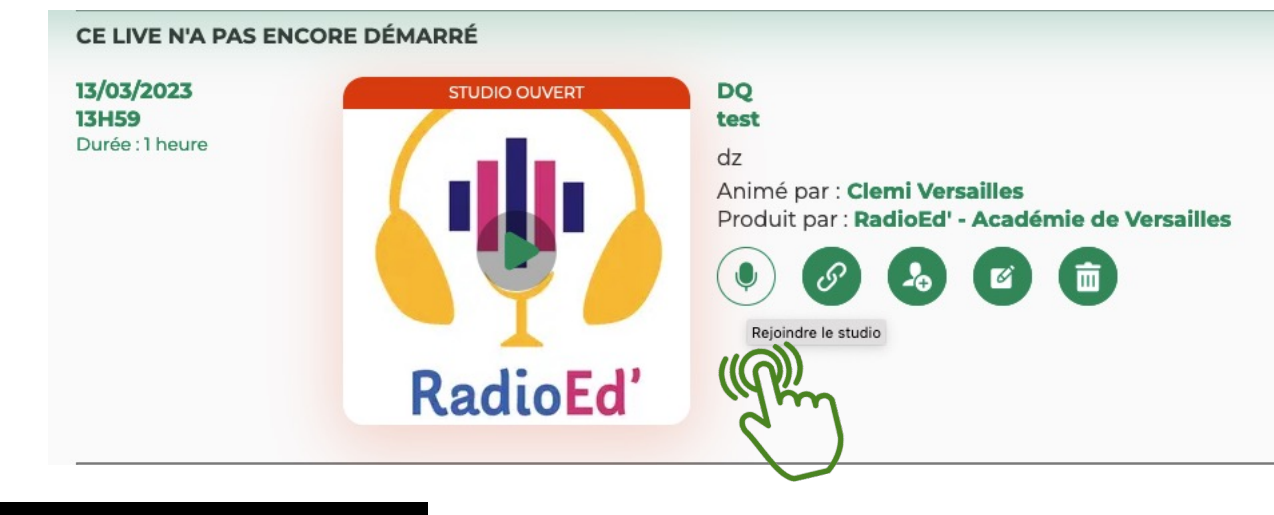

Vous arrivez alors sur l'interface studio détaillée <u>dans cette vidéo</u>.

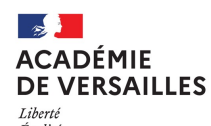

#### Inviter des auditeurs à écouter un « live »

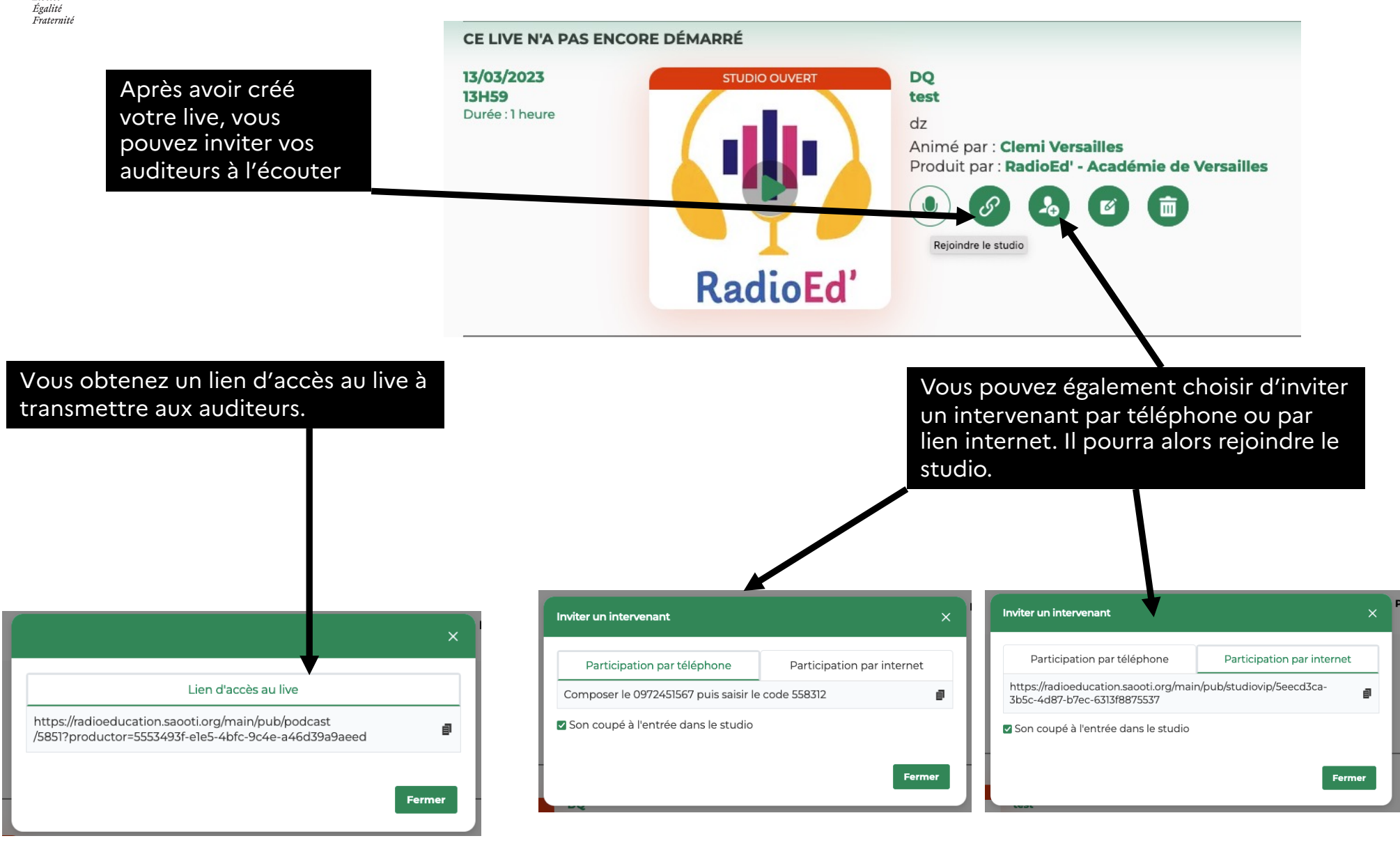

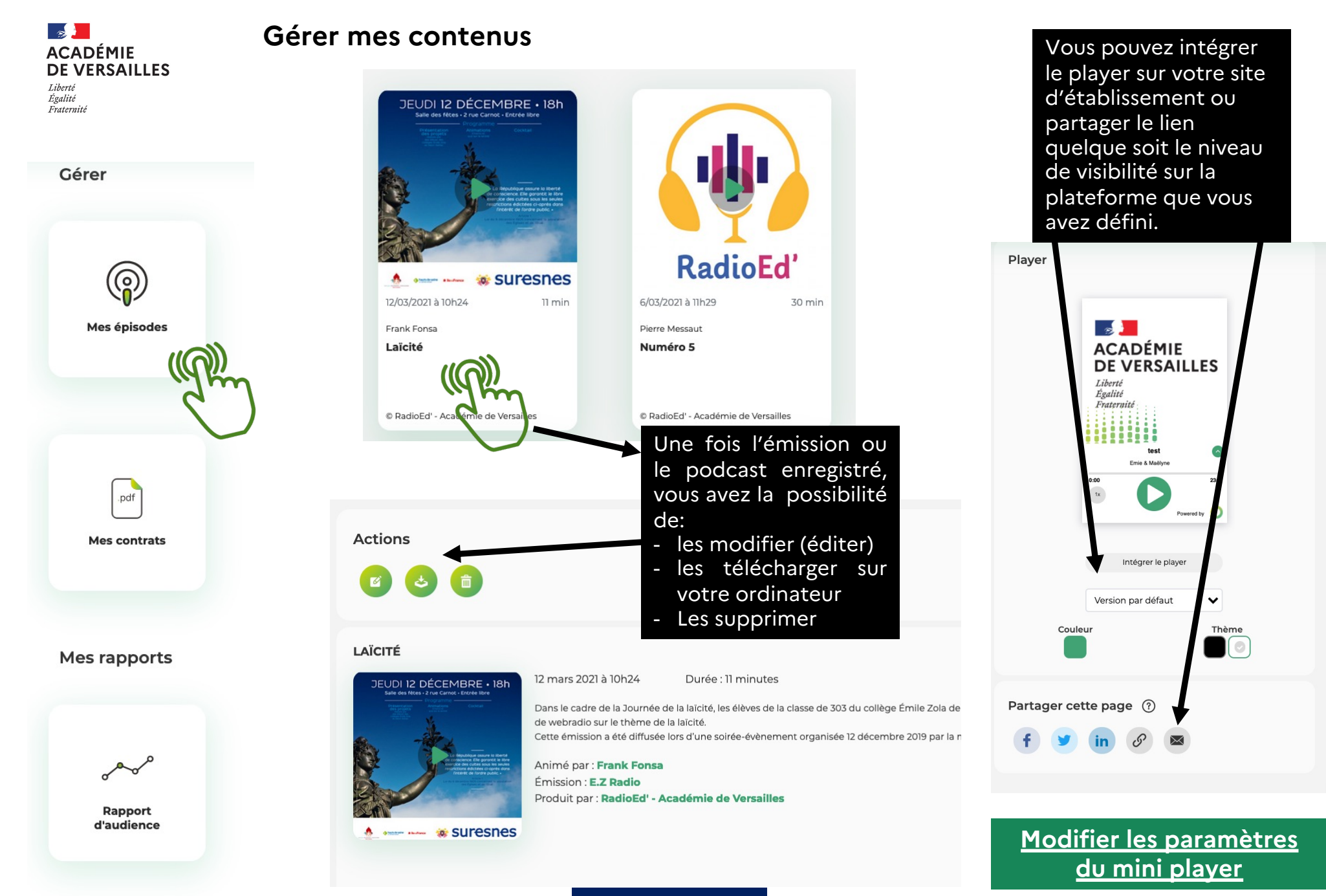

Retour au sommaire

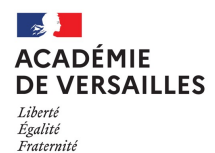

## Diffuser mes contenus sur des plateformes de podcasts

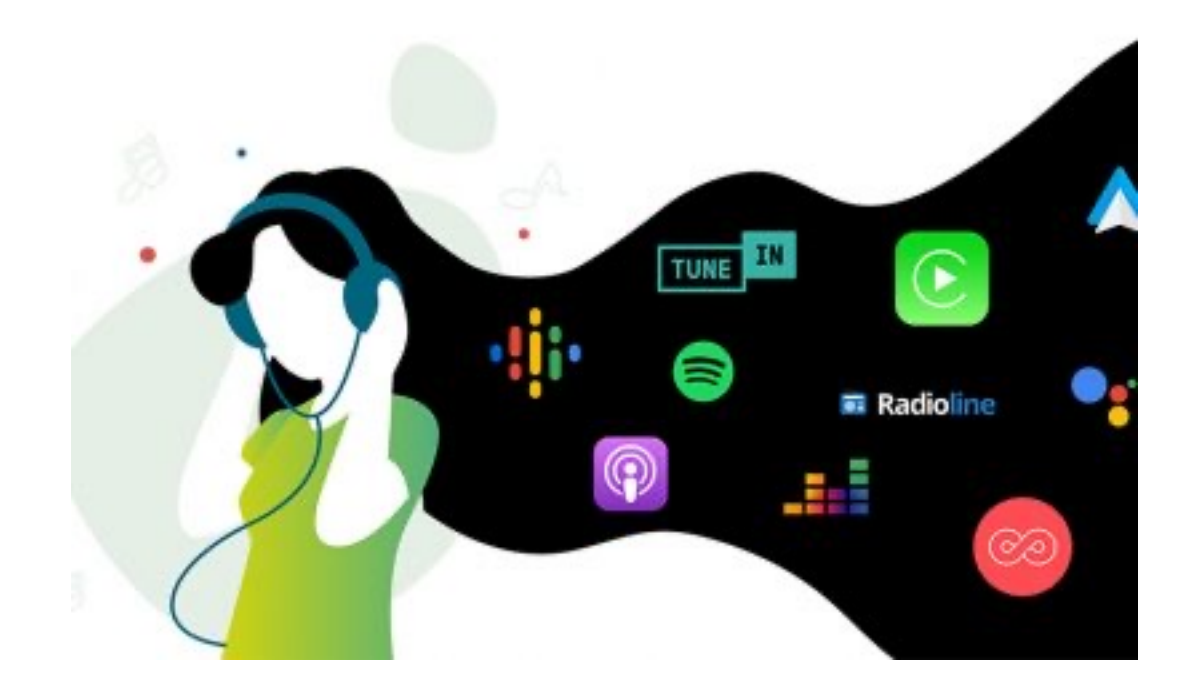

Tutoriel vidéo <u>Distribuez les contenus</u> <u>sur des plateformes audio</u> grand public

#### ACADÉMIE DE VERSAILLES

Liberté Égalité Fraternité

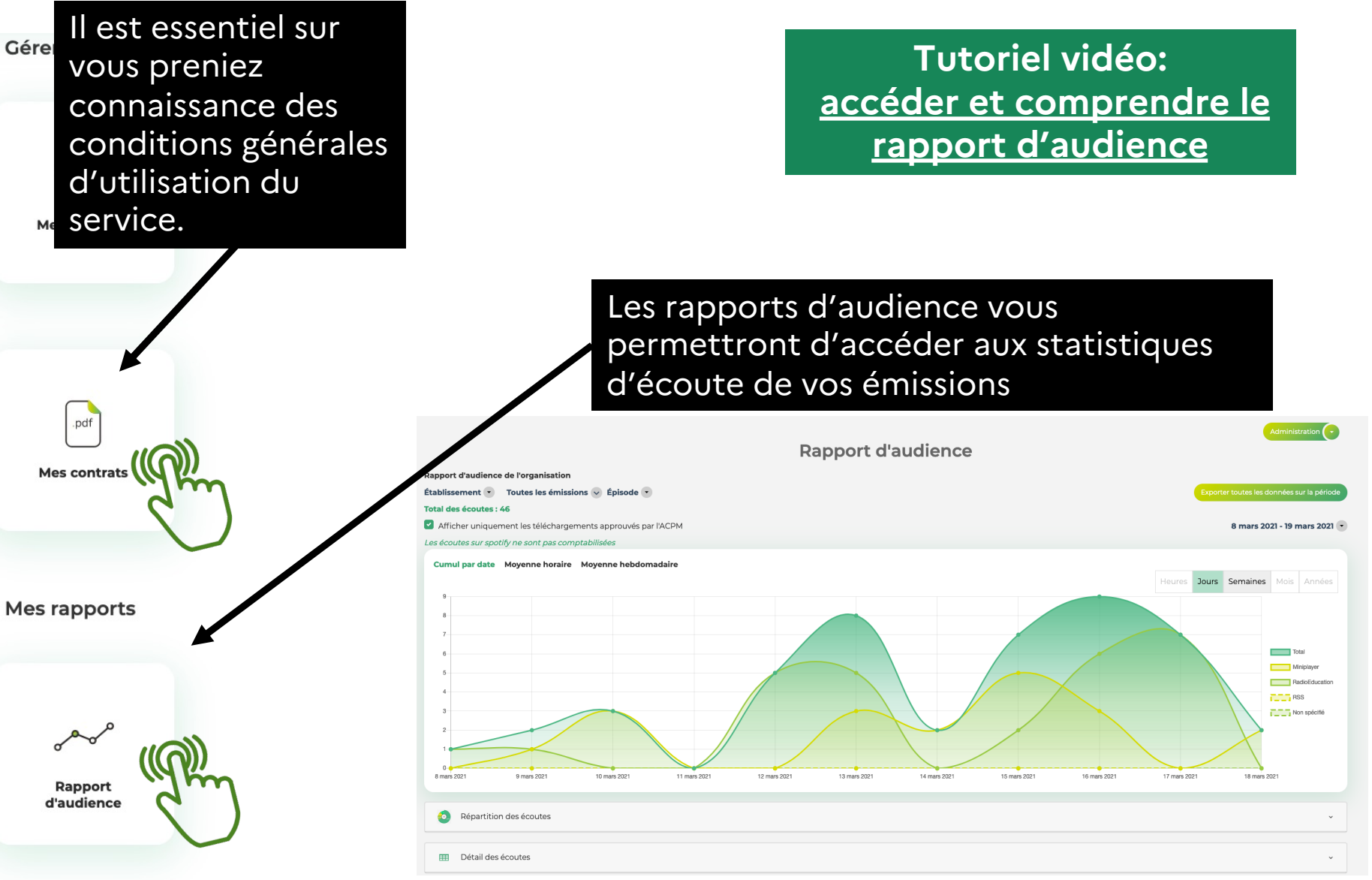

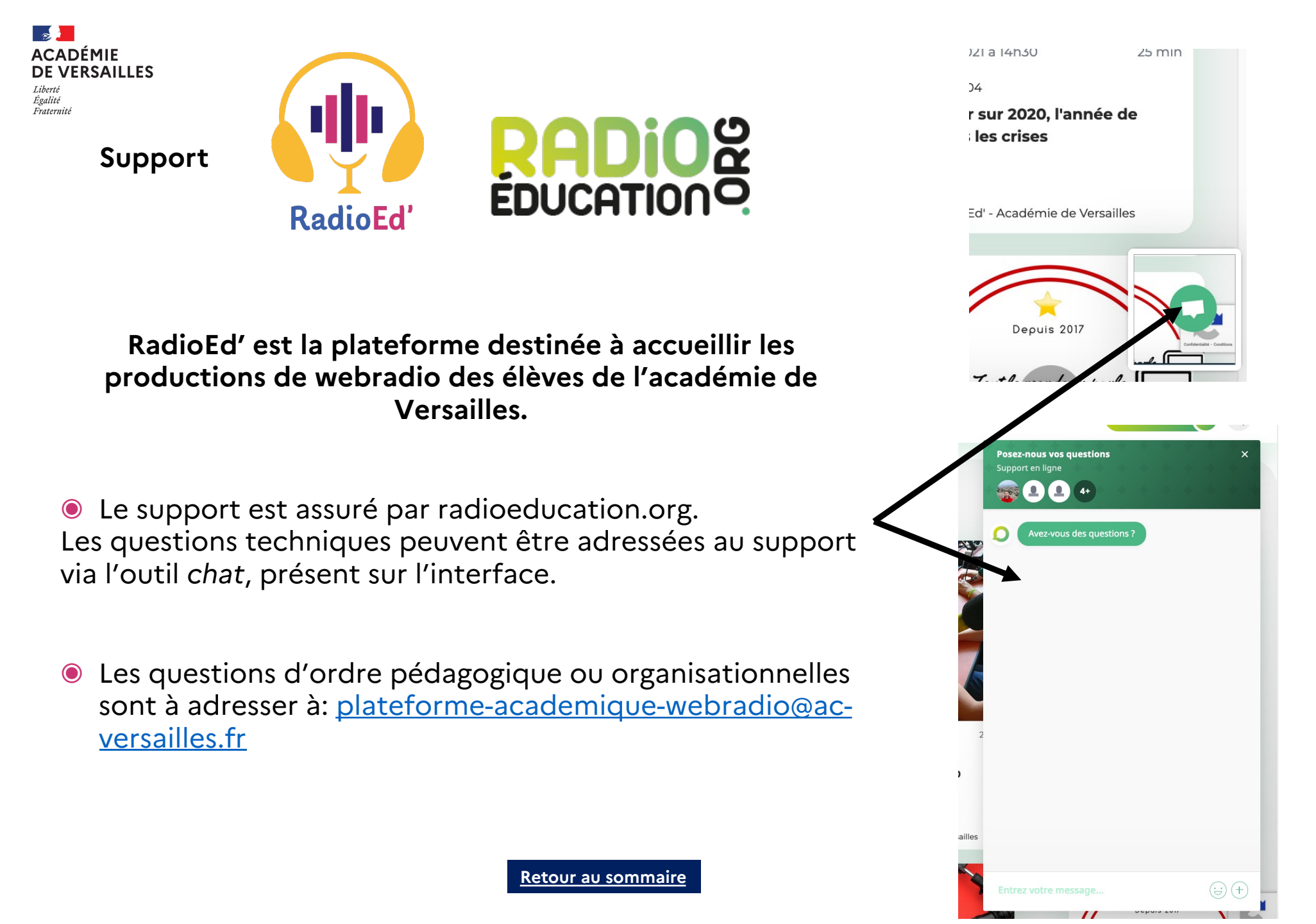